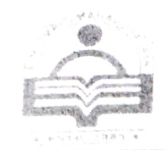

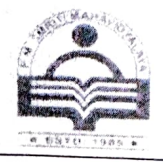

## No. 65/Notice/PMSM/2024

## Date: 09/03/2024

## <u>Notice</u>

Students who have not created ABC ID till date, are instructed to create it as early as possible. Follow the steps to create ABC ID. ABC ID Will be opened from 4th March, 2024 to 15th March, 2024 (10.00 PM).

To get more information and register yourself with the Academic Bank of Credits (ABC) and obtain a unique ABC ID please click on the following link: <u>https://exam.nbu.ac.in/exr/nad\_cell.aspx</u> or follow the steps given below:

Step 1: Visit the official website of the Academic Bank of Credits at www.abc.gov.in .

Step 2: Click on the "Student Registration" option available on the homepage.

• If you are already having a Digilocker account, sign in

Step 3: For new user, click "Sign Up for Meri Pehchaan"

- Enter mobile number, and click "Generate OTP". Submit the OTP and click on Verify.
- Fill all necessary details such as Full Name, Date of Birth, Gender etc. in the registration form.
- Create a username, Pin (6 digits numerical) & confirm the Pin again.
- check the option "I consent to Meri Pehchan terms of use" and click on erify

Step 5: Insert your Aadhaar Number to verify your account with Aadhaar and click on Continue.

Step 6: Insert the OTP received on your registered mobile number and click on Submit.

Step 7 Select your Institution type "University" & Selected your Institution name "University of North Bengal" and click on submit.

Step 8: Once you complete the process, you will see your unique ABC ID on your dashboard. Note down your ABC-ID for filling in the examination forms and share the same with your Department/College.

Principal Parimal Mitra Smriti Mahavidyalaya Post-Mal, Dist-Jalpaiguri

> Principal P.M.S. Mahavidyalaya P.O. Mal, Dist. Jalpaiguri